# Configuration de l'authentification par appel vocal

### Authentification multifacteur

#### Guide de référence rapide

#### **Survol**

Le processus de connexion aux applications d'AIG nécessitera désormais une authentification multifacteur (AMF). Cela signifie que chaque fois qu'un utilisateur se connecte, l'ouverture de session doit être vérifiée par un moyen de vérification secondaire (application mobile, SMS ou appel téléphonique).

- **REMARQUE :** Les écrans présentés dans ce guide reflètent la conception standard, mais l'apparence et la convivialité peuvent varier légèrement selon l'application.
- **REMARQUE :** Pour les questions relatives au déploiement de l'authentification multifacteur, ce qui comprend les questions relatives à la protection des renseignements personnels, consultez la <u>FAQ</u>.

## Configuration de l'authentification par appel vocal

L'authentification par appel vocal fournit un code de vérification par appel par téléphone à un numéro de téléphone mobile fourni par l'utilisateur, qui est ensuite entré sur l'ordinateur pour vérifier la connexion. Cette méthode ne nécessite pas d'appareil mobile.

Pour configurer l'authentification par appel vocal :

- 1. Cliquez sur le bouton Setup (Configuration) dans l'option Voice Call Authentication (Authentification par appel vocal).
- Entrez le numéro de téléphone pour recevoir l'appel d'authentification dans le champ Phone number (Numéro de téléphone).
- 3. Entrez le poste téléphonique dans le champ **Extension (Poste)**, au besoin.
- 4. Cliquez sur le bouton **Call (Appeler)**. Un appel téléphonique fournira un code d'authentification pour la configuration.

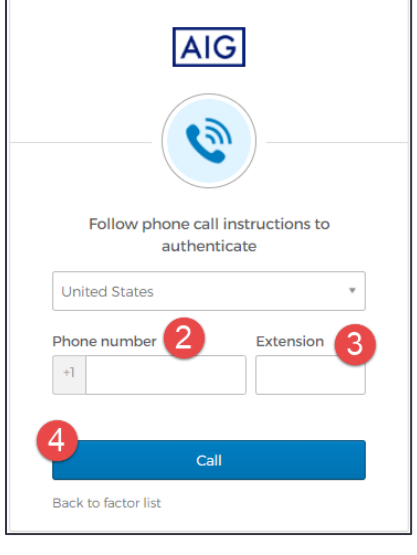

- 5. Entrez le code dans le champ Enter Code (Entrer le code).
- Cliquez sur le bouton Verify (Vérifier). Voice Call Authentication (Authentification par appel vocal) s'affichera dans la liste des Enrolled factors (Facteurs inscrits).

| Follow phone call instructions to<br>authenticate |           |
|---------------------------------------------------|-----------|
| United States                                     | Ŧ         |
| Phone number                                      | Extension |
| +]                                                |           |
|                                                   |           |
| Calling                                           |           |
| Enter Code 5                                      |           |
| 51675                                             |           |
| 6                                                 |           |
| Verify                                            |           |
| Back to factor list                               |           |

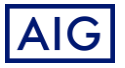